# How do I deny a referral?

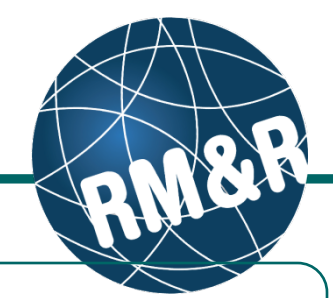

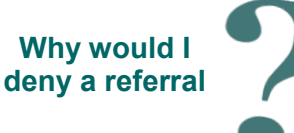

You would deny a referral if the patient was not acceptable for your organization. Denying the referral will alert the sending organization, who may send again, or send to an alternative program.

### Step 1

Access the Referral Queue by following the 'How do I access the referral queue' guide.

Service Provider Receive client referrals and manage vacancies.

#### Step 2

Search for the patient you want to **deny**.

## Step 3

Select the patient's referral. Selecting the patient's referral will change the background colour from white to dark blue (3).

#### Step 4

Click the **Deny (4)** button located in the right panel.

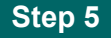

A pop-up window will appear requesting you to identify a deny **Reason (5)**. You may also enter any additional comments.

# Step 6

Click either the Cancel (6a) or Deny (6b) button.

- If you no longer want to deny the referral, click the Cancel (6a) button
- If you want to deny the referral, click the Deny (6b) button

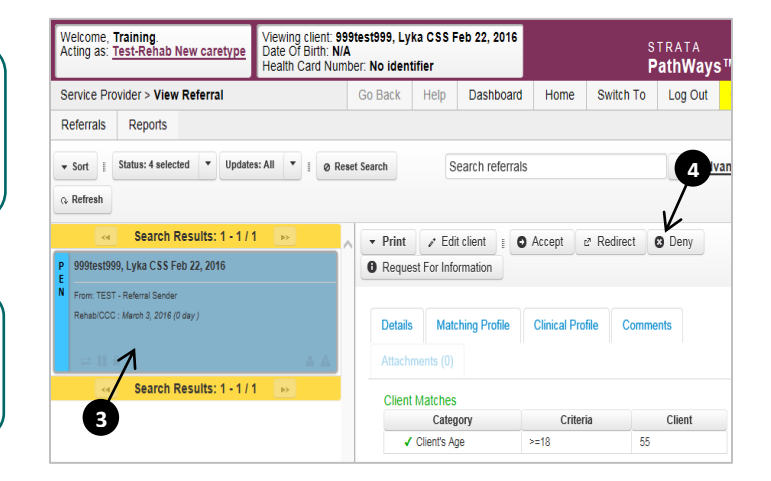

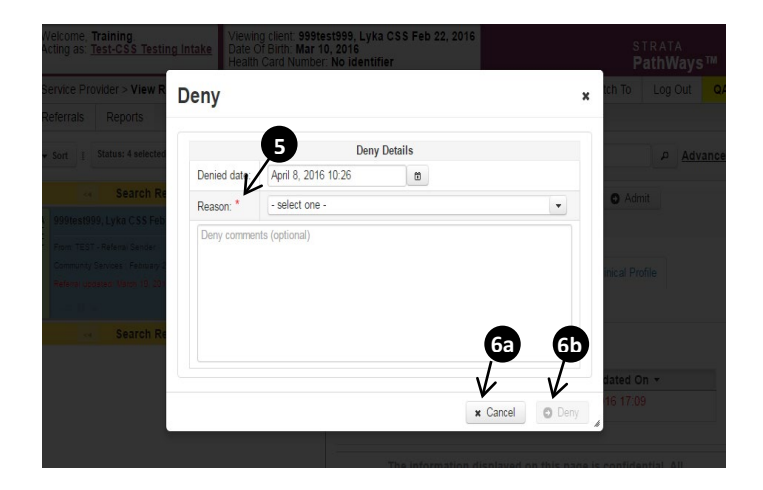